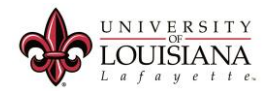

## Installing SAS JMP Pro 13 on a Personal PC.

Tuesday, Oct 7, 2016 12:36 PM

This document discusses how to install SAS JMP Pro 13 on a PC.

- 1. Run the installer file downloaded from the University as an administrator. This will install SAS JMP on your computer, just like a normal program.
- 2. When you get to the Installation Options, click next (unless you want a different language pack installed) as the program defaults to the most tailored package for your current configuration.
- 3. When installation has completed, run SASJMP 13.
- 4. The program will prompt you for a key. The key is located in the name of your user profile's document folder in the JMP13License directory (example, c:\users\Joe\Documents\JMP13License).

| Provide Your JMP License                                                                                                    | 23                            |
|----------------------------------------------------------------------------------------------------|-------------------------------|
| Welcome to JMP 13.0.0.                                                                                                    |                               |
| This copy of JMP is either unlicensed, or the license has ex                                                                                          | pired.                        |
| You should have new license information contained in eith<br>Installation Data (SID) file sent from SAS, or a JMP.PER file<br>software administrator. | ner a SAS<br>provided by your |
| L<br>Please use the open license button to open your SID file or<br>file.                                                                             | your JMP.PER                  |
| Cancel                                                                                                    | Open License                  |

- 5. Please note, if your Administrator account is different than the User account, the Document will be extracted in the Administrator folder.
- 6. If successful, the program will ask for Select the key file in the correct directory and install. The program doesn't need this information and you can just click OK.

| Personalize Your JMP License                                      | 22                 |
|-------------------------------------------------------------------|--------------------|
| Thank you, UNIVERSITY OF LOUISIANA AT LAFAYE<br>JMP.              | TTE, for licensing |
| If you would like to personalize your license, then fields below. | please fill in the |
| (Note: It's OK to leave these fields blank.)                      |                    |
| Administrator Name:                                               |                    |
| Department:                                                       |                    |
|                                                                   | ОК                 |

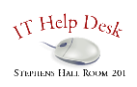

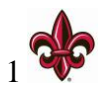

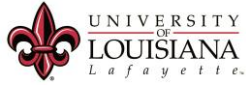

- 7. The next screen will request a location to keep your SAS key. Where you put it is up to you. May I suggest putting it in the C:\Program Files\SAS\ directory.
- 8. The next screen will prompt you to register the program. Again, this is up to the user to select, as either option does not impact functionality.

| Hy JMP Registration                                    | X                             |  |
|--------------------------------------------------------|-------------------------------|--|
| Thank you for licens                                   | ing JMP                       |  |
| Please register your software at www.jmp.com/register. |                               |  |
|                                                        | Register Now Wait to Register |  |

9. SAS JMP 13 is now installed.

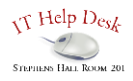

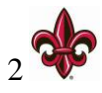